Инструкция по работе в информационной системе мониторинга выполнения планов работ и показателей проектов участниками ПНИ

# Оглавление

| 1 | Об   | бщие положения                                                 |
|---|------|----------------------------------------------------------------|
| 2 | Po.  | ли и взаимодействие сторон при работе с документами в          |
| И | нфор | мационной системе5                                             |
| 3 | Pa   | бота в рабочем пространстве руководителя проекта 6             |
|   | 3.1  | Оформление и переоформление документов                         |
|   | 3.2  | Внесение изменений в состав проектной группы, ТЗ и КП.         |
|   | Согл | пасование участия в конкурсах и грантах, не входящих в         |
|   | рекс | омендованных                                                   |
|   | 3.3  | Рекомендации по внесению документов о выполнении показателей в |
|   | инф  | ормационную систему9                                           |
| 4 | Pa   | бочее пространство руководителя секции 10                      |
|   | 4.1  | Оформление и переоформление документов. Служебные записки 11   |
|   | 4.2  | Проверка заявок на выполнение показателей проекта 12           |
|   | 4.3  | Сводная таблица выполнения проектов13                          |
| 5 | Pa   | бочее пространство руководителя ПНИ15                          |
| 6 | От   | веты на популярные вопросы16                                   |

#### 1 Общие положения

1.1. Назначение ИС «ПНИ»

Информационная система мониторинга выполнения планов работ и показателей проектов ПНИ 2022/24 (ИС «ПНИ») предназначена для использования всеми участниками программ научных исследований (ПНИ) НИУ «МЭИ» и состоит из отдельных рабочих пространств трех различных типов – личных кабинетов (ЛК) руководителей проектов, координаторов/кураторов секций и куратора/координатора ПНИ.

ИС «ПНИ» позволяет осуществлять мониторинг выполнения проектными группами календарных планов работ и проектных показателей.

Доступ к системе участников ПНИ происходит через учётные данные в системе ОСЭП МЭИ на сайте: <u>https://rp.mpei.ru/</u>.

Информационная система используется участниками ПНИ для выполнения следующих основных задач:

- оформление или переоформление документов (трехсторонний договор, календарный план работ на 2-й год участия в ПНИ, дополнительное соглашение к трехстороннему договору);

- изменение состава проектной группы, технического задания (ТЗ) и/или календарного плана исследований (КП);

подача объяснительных записок по запросу куратора ПНИ, апелляций и т.д.;
принятие в зачет выполненных показателей проектов.

Вышеуказанные задачи осуществляются путем создания и изменения записей в соответствующих разделах ИС «ПНИ», сопровождающихся прикреплением документов.

1.2. Статусы записей

Записи во время проверки руководителями секции и руководителями ПНИ могут принимать 5 статусов:

- «На рассмотрении». Статус обозначает отправку текущего состояния на рассмотрение руководителю вышестоящего уровня.

- «На доработке». Требуется корректировка информации в записи для её принятия.

- «Принято руководителем секции». Запись одобрена руководителем секции и передана на рассмотрение руководителю ПНИ.

- «Принято». Запись одобрена руководителем ПНИ.

- «Отклонено». Заполненная информация не соответствует требованиям и не может быть откорректирована в текущей записи. В этом случае либо требуется создание новой записи с корректными данными, либо создание новой записи не требуется в зависимости от комментария руководителя секции или ПНИ.

При подаче документов требуется руководствоваться информацией с официального сайта НИУ «МЭИ» <u>https://mpei.ru/Structure/managementpersonnel/cir/Pages/2019-24.aspx</u>, в том числе:

 положением о конкурсе на получение гранта ПНИ2022/24: <u>https://mpei.ru/AboutUniverse/OficialInfo/Orders2022/MPEI-22-426.pdf</u>;
 <u>https://mpei.ru/AboutUniverse/OficialInfo/Orders2022/MPEI-22-742.pdf</u>;

 приказом от 13 января 2023 года №08 об утверждении регламента согласования и оценки выполнения показателей проектов ПНИ 2022/24 (далее – Регламент):

https://mpei.ru/AboutUniverse/OficialInfo/Orders2023/MPEI-23-08.pdf.

 приказом от 3 ноября 2022 года №855 о вводе в эксплуатацию информационной системы мониторинга выполнения планов работ и показателей проектов участникам ПНИ 2022/24:

https://mpei.ru/AboutUniverse/OficialInfo/Orders2022/MPEI-22-855.pdf.

1.3. Уровни создания записей и прохождения документов

Проверка и внесение материалов, подтверждающих выполнение проектных показателей или имеющих отношение к оформлению и проекта (трехсторонний договор, календарный план на 2 год участия в ПНИ, дополнительное соглашение к договору, служебные записки и прочие документы), проводится последовательно на 3 уровнях, начиная от низшего к высшему:

1-й уровень – личный кабинет (ЛК) руководителя проекта. Действия добавление руководителями проектов новых записей о документах по договору, служебных записок, а также о выполнении проектных показателей. 2-й уровень – ЛК руководителя (куратора/координатора) секции ПНИ. Действия - проверка руководителями секций поступивших записей в ИС «ПНИ» и принятие решения о согласовании, отправке на доработку или отклонении записи.

3-й уровень – ЛК руководителя (куратора/координатора) ПНИ. Действия - проверка руководителем ПНИ поступивших записей в ИС «ПНИ» и принятие решения о согласовании, отправке на доработку или отклонении записи.

ИС «ПНИ» предусматривает доработку руководителями проектов заявок, получивших статус «на доработку» от руководителя ПНИ с комментариями, объясняющими причину принятия такого решения. После исправления замечаний руководитель проекта снова загружает документ в систему, а его проверка и согласование происходит по алгоритму, указанному выше для уровней 1-3.

Форматы, доступные для загрузки файлов, указаны в информационной системе при загрузке документа. При необходимости доступна загрузка архивов.

Запрещено без внесения исправлений повторно загружать документ в систему. В таком случае запись будет отклонена.

После внесения исправлений и загрузки документа в систему (путём нажатия кнопки «отправить») руководителям проектам рекомендовано провести проверку перехода записи в статус «На рассмотрении».

2 Роли и взаимодействие сторон при работе с документами в

### информационной системе

Алгоритм взаимодействия при обработке записей показан на рисунке 1.

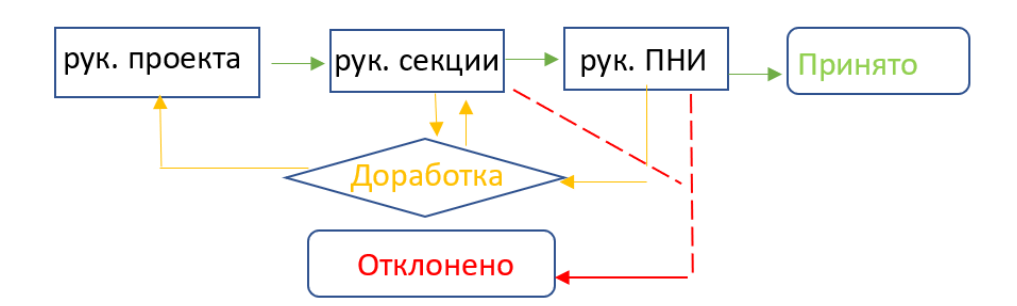

Рисунок 1 – Схема взаимодействия в ИС «ПНИ»

Отправка на доработку или отклонение заявки руководителем секции или руководителем ПНИ сопровождается комментарием, отражающим возникшие замечания.

«Комментарий руководителя секции» – поле вносимой информации руководителем секции для корректировки записи.

«Комментарий руководителя ПНИ» – поле ввода уточняющей информации по замечанию к записи, вносимое руководителем ПНИ.

При изменении статуса поданных файлов руководителю проекта на электронную почту ОСЭП направляется уведомление о соответствующем действии в ИС «ПНИ».

3 Работа в рабочем пространстве руководителя проекта

3.1 Оформление и переоформление документов

В своем рабочем пространстве личного кабинета (ЛК) руководитель проекта может инициировать процессы, связанные с оформлением или переоформлением документов (трехстороннее соглашение, календарный план работ на 2-й год участия в ПНИ, дополнительное соглашение к трехстороннему соглашению), с изменением состава проектной группы, ТЗ и/или календарного плана исследований (КП), с подачей объяснительных записок, апелляций и др., а также размещать информацию, связанную с выполнением показателей проектов.

При выборе рабочего пространства руководителя проекта становится доступным основное меню выбора действий с материалами проекта, представленными на рисунке 2.

| МИ               | главная<br>Раб( | Рабочее пространство руководителя проекта<br>ОЧЕЕ ПРОСТРАНСТВО Р | Рабочее пространство руководителя секции<br>УКОВОДИТЕЛЯ ПРОЕКТ | Рабочее пространство руководителя ПНИ<br>Га |
|------------------|-----------------|------------------------------------------------------------------|----------------------------------------------------------------|---------------------------------------------|
| Содержимое сайта |                 | Тестовый проект                                                  |                                                                |                                             |
|                  |                 | Оформление / переоформление док                                  | кументов                                                       |                                             |
|                  |                 | Служебные записки                                                |                                                                |                                             |
|                  |                 | Выполнение показателей проекта                                   |                                                                |                                             |

Рисунок 2 - Рабочее пространство руководителя проекта

Для оформления проекта в пункт «Загрузка трёхстороннего договора» (рисунок 3) загружается электронный файл заполненного трёхстороннего договора и выбирается пункт «Отправить» (рисунок 4). Скан-копия согласованного трёхстороннего договора в формате .pdf загружается через вызов функции «Загрузить ещё» с последующим выбором файла и его отправкой. Календарный план на 2-й год выполнения проекта загружается при завершении первого работы проектом аналогичной года над последовательностью действий в пункте «Загрузка календарного плана». Дополнительное соглашение также загружается путём выбора «Загрузка дополнительного соглашения», прикреплением файла и выбором кнопки «Отправить» после согласования руководителем ПНИ календарного плана работ его включения в файл с дополнительным соглашением. Дополнительное соглашение с измененным составом группы загружается руководителем проекта после согласования руководителем ПНИ служебной записки об изменении состава группы в соответствующем разделе.

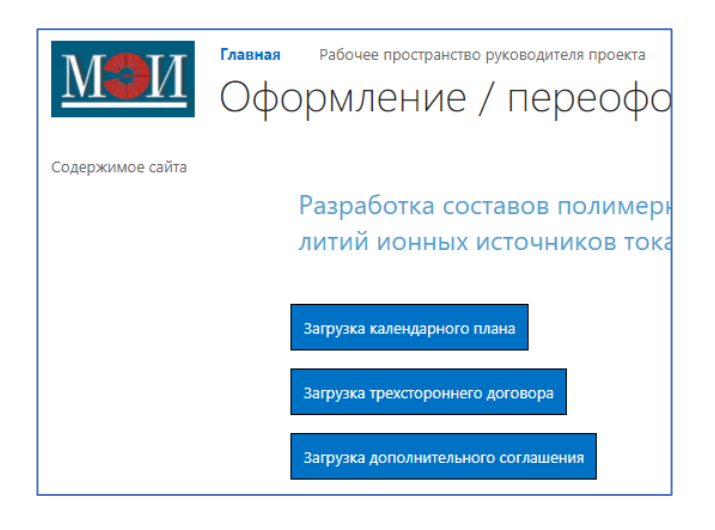

Рисунок 3 - Оформление/переоформление документов в рабочем пространстве руководителя проекта

| Загрузка дополнительного соглашения                                             | × |
|---------------------------------------------------------------------------------|---|
|                                                                                 |   |
|                                                                                 |   |
| Выберите файл pdf/doc/docx (не более 5 МБайт)<br>Выберите файл регламенями.docx |   |
| Отправить                                                                       |   |

Рисунок 4 - Отправка файла документа на согласование

Возврат в основное меню осуществляется выбором «Рабочее пространство руководителя проекта» в верхней части экрана.

3.2. Внесение изменений в состав проектной группы, ТЗ и КП. Подача объяснительных записок, апелляций и других документов. Согласование участия в конкурсах и грантах, не входящих в число рекомендованных конкурсов.

Внесение изменений в состав проектной группы, ТЗ и КП, а также согласование служебных записок проводится в разделе «Служебные записки» в соответствующие разделы. Для подачи служебной записки нужно выбрать команду «Загрузка служебной записки» и прикрепить соответствующий файл.

Последовательность прикрепления файла служебной записки показана на рисунке 5.

# Служебные записки

| Служебные записки об изменении сос<br>Загрузка служебной записки                           | тава групп, ТЗ и КП; прочие запросы и объяснительные запискі |
|--------------------------------------------------------------------------------------------|--------------------------------------------------------------|
| Загрузка служебной записки                                                                 | ×                                                            |
| Выберите файл pdf/doc/docx (не более 5 МБайт)<br>Выберите файл Файл не выбран<br>Отправить |                                                              |

Рисунок 5 - Загрузка служебной записки

3.3. Рекомендации по внесению документов о выполнении показателей проектов в информационную систему

Процедура подачи материалов по выполнению всех показателей описана в Регламенте.

Внесение файлов материалов, подтверждающих выполнение показателей проекта, производится в меню «Выполнение показателей проекта» из рабочего пространства руководителя проекта выбором команды «Загрузить» под надписью соответствующего показателя. Меню внесения материалов о выполнении показателей проекта показано на рисунке 6.

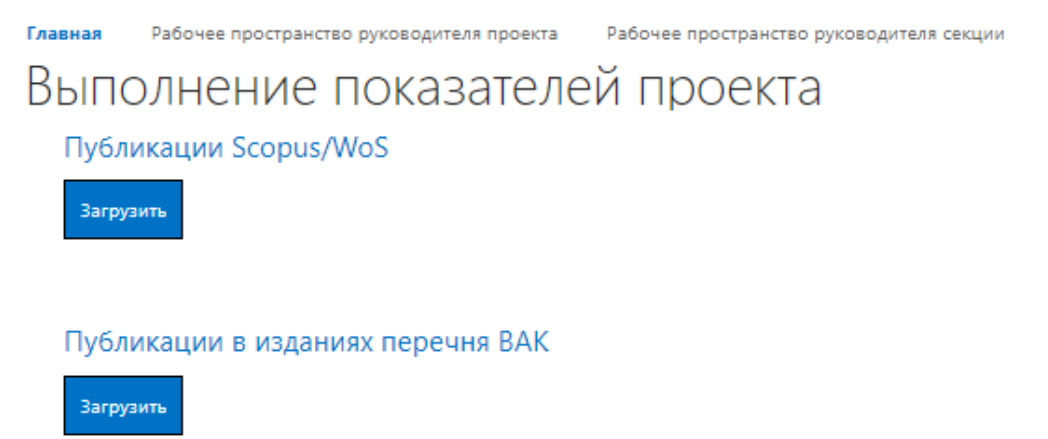

Рисунок 6 - Внесение документов в ИС «ПНИ» о выполнении показателей проекта

Обязательными для заполнения при загрузке файла являются все поля (строки), помеченные символом «\*».

Пример заполнения полей для показателя «Загрузка патента на

изобретение» показан на рисунке 7.

| Загрузка патента на изобретение 🛛 🗙                      |                                                                                |                                                                   |           |          |  |  |  |
|----------------------------------------------------------|--------------------------------------------------------------------------------|-------------------------------------------------------------------|-----------|----------|--|--|--|
| ПРАВКА                                                   |                                                                                |                                                                   |           |          |  |  |  |
| Сохранить Отмена                                         | Вставить Копировать                                                            | Удалить<br>злемент                                                |           |          |  |  |  |
| Сохранение                                               | Буфер обмена                                                                   | Действия                                                          |           |          |  |  |  |
| Наименование *                                           | Кислородно-топли                                                               | вная энергоустановка                                              |           | <b>^</b> |  |  |  |
| Дата выдачи *                                            | 13.07.2021                                                                     |                                                                   |           |          |  |  |  |
| Список авторов *                                         | Киндра Владимир (<br>Комаров Иван Иго<br>Зонов Алексей Сер<br>Смирнов Матвей В | Олегович (RU),<br>ревич (RU),<br>геевич (RU),<br>ладимирович (RU) |           |          |  |  |  |
| Этап                                                     | Этап 2 🗙                                                                       |                                                                   |           |          |  |  |  |
| Версия: 2.0<br>Создан в 02.12.2022<br>Изменен в 02.12.20 | 2 16:29 пользователем: — К<br>22 16:29 пользователем: —                        | (арев Тимофей Петрович<br>Карев Тимофей Петрович                  | Сохранить | Отмена   |  |  |  |

Рисунок 7 - Пример заполнения полей при загрузке документа о регистрации патента на изобретение

### 4 Рабочее пространство руководителя секции

После выбора секции её руководитель получает доступ к работе в четырех

пунктах рабочего пространства, показанных на рисунке 8.

| главная<br>Рабс | Рабочее пространство руководителя проекта Рабочее пространство руководителя секции<br>ОЧЕЕ ПРОСТРАНСТВО РУКОВОДИТЕЛЯ СЕКЦИ | Раб<br>И |
|-----------------|----------------------------------------------------------------------------------------------------|----------|
|                 | Водородная энергетика                                                                                                    |          |
|                 | Оформление / переоформление документов                                                                                     |          |
|                 | Converting a service                                                                                                    |          |
|                 | Служеоные записки                                                                                                    |          |
|                 | Служеоные записки<br>Заявки на подтверждение показателей проекта                                                           |          |

Рисунок 8 - Рабочее пространство руководителя секции

4.1 Оформление и переоформление документов. Служебные записки

Руководитель секции проверяет поступившие на согласование документы в разделе «Оформление/переоформление документов» выбором фильтра «На рассмотрении». Просмотр и загрузка файла доступны при нажатии на название файла, показанное на рисунке 9.

Для проведения процедуры согласования материалов нужно выбрать пункт «Перейти к согласованию» и заполнить поле «Комментарий» при отправке на доработку при наличии замечаний. Рассмотрение (согласование) документа/материала должно завершаться сменой его статуса на корректный с точки зрения руководителя секции.

Для завершения работы над документом необходимо нажать на «Сохранить».

Оформление / переоформление документов

| Просмотреть заявки со статусом:                                                          | На доработке                         | Принято  | Отклонено       | На рассмотрении |             |
|------------------------------------------------------------------------------------------|--------------------------------------|----------|-----------------|-----------------|-------------|
| Календарные планы                                                                        |                                      |          |                 |                 |             |
| Трехсторонние договора                                                                   |                                      |          |                 |                 |             |
| . F F H H H H                                                                            |                                      |          |                 |                 |             |
| ан<br>Файл                                                                               |                                      |          |                 |                 |             |
| Проект: Тестовый проект<br>Создано: 09/11/2022 12:41:00<br>Изменено: 02/12/2022 16:48:46 |                                      |          | На рассмотрении | Перейти к с     | огласованию |
|                                                                                          |                                      |          |                 |                 |             |
|                                                                                          |                                      |          | /               |                 |             |
| Дополнительные соглашен                                                                  | ния                                  |          |                 |                 |             |
| Форма согласовани                                                                        | я                                    |          |                 |                 |             |
|                                                                                          |                                      |          |                 |                 |             |
| Сохранить Отмена                                                                         | Вырезать<br>В≥ Копировать<br>злемент |          | /               |                 |             |
| Сохранение Бух                                                                           | рер обмена Действия                  |          |                 |                 |             |
| Статус                                                                                   | Принято рук. секци                   |          |                 |                 |             |
| Комментарий руководите                                                                   | ля секции                            |          |                 |                 |             |
| Версия: 7.0<br>Создан в 09.11.2022 12:41 по                                              | ользователем: 🗆 Карев Тимофей П      | етрович  | охранить Отмена |                 |             |
| Изменен в 02.12.2022 16:48                                                               | пользователем: 🗆 Карев Тимофей       | Петрович |                 |                 |             |

Рисунок 9 - Проверка поступивших на рассмотрение документов

Для просмотра документов, находящихся в других статусах, требуется переключение фильтра на соответствующий статус.

Рассмотрение файлов служебных записок проходит аналогично работе с файлами по оформлению/переоформлению документов.

4.2 Проверка заявок на выполнение показателей проекта

Заявки на выполнение показателей разделены на вложенные списки под сокращенными названиями П1, П2, П3, П4, П5, соответствующими группе материалов, подтверждающих выполнение соответствующего показателя.

На рисунке 10 показано раскрытие списка для согласования поступившего файла на примере первого проектного показателя, связанного с опубликованием результатов исследования.

| Глаг | вная Рабочее пространство руково,<br>ЭЯВКИ НА ПОЛТВЕ | аителя проекта Рабочее<br>ОЖЛЕНИЕ П | пространство руководите | иля секции Рабочее і | пространство руководителя П | НИ Поис |
|------|------------------------------------------------------|-------------------------------------|-------------------------|----------------------|-----------------------------|---------|
| 0.   | алықи на подтьс                                      | рядение п                           | okuburene               | r I                  |                             |         |
|      | Просмотреть заявки со статусо                        | м: На доработке                     | Принято                 | Отклонено            | На рассмотрении             |         |
|      | Π1                                                   |                                     |                         |                      |                             |         |
|      | П 2                                                  |                                     |                         |                      |                             |         |
|      | П 3                                                  |                                     |                         |                      |                             |         |
|      | П 4                                                  |                                     |                         |                      |                             |         |
|      | П 5                                                  |                                     |                         |                      |                             |         |
|      |                                                      |                                     |                         |                      |                             |         |
| 3a   | явки на подтверж,                                    | цение показа                        | ателей                  |                      |                             |         |
|      | Просмотреть заявки со статусом:                      | На доработке При                    | нято Отклонено          | На рассмотрен        | и                           |         |
|      | Π1                                                   |                                     |                         |                      |                             |         |
|      | Публикации Scopus/WoS                                |                                     |                         |                      |                             |         |
|      | Публикации в изданиях пер                            | ечня ВАК                            |                         |                      |                             |         |
|      | Публикации в изданиях ядр                            | а РИНЦ                              |                         |                      |                             |         |

Публикации в научно-популярных изданиях

Рисунок 10 - Просмотр файлов на согласование внутри одного показателя

Алгоритм действий по рассмотрению заявки на выполнение показателей аналогичен алгоритму действий, описанных в разделе 4.1 данной инструкции.

Перед подачей статьи в редакцию необходимо направить ее текст на согласование руководителю секции путем загрузки в систему. Затем, после получения согласования, ее можно публиковать и в дальнейшем прикреплять скан-копию с выходными данными издания с целью подтверждения (одобрение) выполнения соответствующего показателя. Согласование неопубликованной версии сопровождается статуса изменением на «отклонено» с положительным заключением о возможности подачи материалов в поле «Комментарий». Отклонение неопубликованной версии статьи также сопровождается изменением статуса на «отклонено», но с отрицательным заключением о возможности подачи материалов на публикацию и пояснением причин принятия такого решения.

#### 4.3 Сводная таблица выполнения проектов

Просмотр актуального состояния выполнения показателей проекта доступен при выборе в рабочем пространстве руководителя секции пункта «Сводная таблица выполнения проектов». На рисунке 11 показана сводная таблица руководителя секции. Зелёным цветом показано количество принятых руководителем ПНИ записей в соответствующей группе показателей, жёлтым цветом — количество записей, находящихся на доработке руководителя проекта, красным — количество отклонённых записей.

Значение в соседнем столбце таблицы показывает плановое значение принятых записей. Выгрузка данных из системы проводится нажатием кнопки «Скачать. xslx».

### Сводная таблица выполнения проектов

| Durononuton      | Проект                                                                                                    | Π1    | Π1   | П2    | П2   | П3    | П3   | Π4    | Π4   | П5    | П5   |
|------------------|----------------------------------------------------------------------------------------------------|-------|------|-------|------|-------|------|-------|------|-------|------|
| гуководитель     | Tipoeki                                                                                                    | факт  | план | факт  | план | факт  | план | факт  | план | факт  | план |
| Водородная энерг | тетика                                                                                                    |       |      |       |      |       |      |       |      |       |      |
| ФИО 1            | Разработка составов полимерной мембраны для водородных<br>топливных элементов и литий ионных источников тока                                                                                | 0/0/0 | 2    | 0/0/0 | 3    | 0/0/0 | 1    | 0/0/0 | 4    | 0/0/0 | 2    |
| ФИО 2            | Разработка научных основ проектирования метано-<br>водородных конденсационных водогрейных котлоагрегатов                                                                                    | 0/0/0 | 2    | 0/0/0 | 3    | 0/0/0 | 1    | 0/0/0 | 4    | 0/0/0 | 2    |
| ФИО З            | Разработка перспективных энергетических комплексов для<br>производства электроэнергии и водорода с минимальными<br>выбросами вредных веществ в атмосферу                                    | 0/0/0 | 2    | 0/0/0 | 3    | 0/0/0 | 1    | 0/0/0 | 4    | 0/0/0 | 2    |
| ФИО 4            | Моделирование электрохимических характеристик<br>каталитических слоев на основе сложных углеродных<br>наноструктур                                                                          | 0/0/0 | 2    | 0/0/0 | 3    | 0/0/0 | 1    | 0/0/0 | 4    | 0/0/0 | 2    |
| ФИО 5            | Разработка технологических основ защиты от водородного<br>охрупчивания сталей                                                                                                    | 0/0/0 | 2    | 0/0/0 | 3    | 0/0/0 | 1    | 0/0/0 | 4    | 0/0/0 | 2    |
| ФИО 6            | Разработка и исследование способов производства водорода<br>из природного газа при использовании вторичных<br>энергетических ресурсов металлургических и<br>нефтеперерабатывающих установок | 0/0/0 | 2    | 0/0/0 | 3    | 0/0/0 | 1    | 0/0/0 | 4    | 0/0/0 | 2    |
| ФИО 7            | Исследование ограничений транспорта в пористых<br>транспортных слоях электролизера воды с твердым<br>полимерным электролитом                                                                | 0/0/0 | 2    | 0/0/0 | 3    | 0/0/0 | 1    | 0/0/0 | 4    | 0/0/0 | 2    |
| ФИО 8            | Разработка и исследование конструктивных решений для<br>использования водорода и повышения эффективности<br>процесса восстановления железа при производстве стали                           | 0/0/0 | 2    | 1/0/0 | 3    | 0/0/0 | 1    | 0/0/0 | 4    | 0/0/0 | 2    |
| ФИО 9            | Тестовый проект                                                                                                    | 0/0/0 | 2    | 0/2/0 | 3    | 0/0/0 | 1    | 0/0/0 | 4    | 0/0/0 | 2    |

#### Скачать .xslx

#### Рисунок 11 - Сводная таблица руководителя секции

Нажатие названия проекта предоставляет доступ руководителю секции к перечню показателей по выбранному проекту по всем статусам.

# 5 Рабочее пространство руководителя ПНИ

Функционал руководителя ПНИ и алгоритм работы в информационной системе в части согласования документов, служебных записок и материалов по выполнению показателей аналогичны действиям руководителя секции, но доступ расширен для всех проектов, входящих в ПНИ.

Дополнительно руководитель ПНИ может осуществлять в разделе «Управление проектами» изменение состава проектов и их руководителей.

6 Ответы на популярные вопросы

Вопрос: Как выглядит наименование публикации по ГОСТ и где его можно получить?

Ответ: Графа «Библиографическая ссылка» заполняется руководителем проекта в соответствии с ГОСТ Р 7.0.5-2008. Для выгрузки наименования статьи можно пользоваться ресурсами <u>https://www.scopus.com</u>, <u>https://www.elibrary.ru/, https://scholar.google.ru/</u>.

Пример получения наименования по ГОСТ приведён на рисунках 12, 13.

| ≡ | Google Академия                  | Dostal V. A supercritical carbon dioxide cy                                                                                                  | cle fo | r next generation nuclear reac Q                                                                                                    |              |  |
|---|----------------------------------|----------------------------------------------------------------------------------------------------|--------|----------------------------------------------------------------------------------------------------|--------------|--|
| ٠ | Статьи                           |                                                                                                    |        |                                                                                                    | 会 Мой профил |  |
|   | За все время<br>С 2022           | [PDF] A supercritical carbon dioxide cycle<br><u>V Dostal</u> , MJ Driscoll, P Hejzlar - 2004 - academia.e                                   | edu    | ext generation nuclear reactors                                                                                                    | [PDF] academ |  |
|   | С 2021<br>С 2018<br>Выбрать даты | ABSTRACT A systematic, detailed major co<br>multiple parameter optimization under pract ×<br>of supercritical C02 Brayton power cycles fc    |        | Цитировать                                                                                                    |              |  |
|   | По релевантности<br>По дате      | recompression cycle is shown to excel with<br>thermal efficiency. The main advantage of the<br>efficiency with the helium Brayton cycle at s | OCT    | Dostal V., Driscoll M. J., Hejzlar P. A supercritical carbon cycle for next generation nuclear reactors. – 2004.                                        | dioxide      |  |
|   | Любые статьи<br>Обзорные статьи  | Сохранить <u>99 Цитировать</u> Цитируе ј<br>Показан лучший результат поиска по этом                                                          | MLA    | Dostal, Vaclav, Michael J. Driscoll, and Pavel Hejzlar. "A<br>supercritical carbon dioxide cycle for next generation nuc<br>reactors." (2004): 265-282. | lear         |  |
|   | включая патенты                  |                                                                                                    | APA    | Dostal, V., Driscoll, M. J., & Hejzlar, P. (2004). A supercrit carbon dioxide cycle for next generation nuclear reactors                                | ical         |  |
|   | 🗹 показать цитаты                |                                                                                                    |        | BibTeX EndNote RefMan RefWorks                                                                                                    |              |  |

Рисунок 12 - Получение библиографической ссылки по ГОСТ на сайте Google Академия

| Scopus                                                                                                    | Поиск Источники Списки SciVal 🤊                                                                                                    | Экспортировать настроі                                                                                                    | йки документа 💿                                                                                                    |                                                                                               |                                              | ×                                                                                                    |
|----------------------------------------------------------------------------------------------------|----------------------------------------------------------------------------------------------------|----------------------------------------------------------------------------------------------------|----------------------------------------------------------------------------------------------------|-----------------------------------------------------------------------------------------------|----------------------------------------------|----------------------------------------------------------------------------------------------------|
| Кория<br>Карнуться к результатам (<br>Эжспорт «Скачать (                                                                                                    | Поиск Источники Списки SciVal »<br>1 из 40 Далее><br>ЭПечать ВЭлектронная почта ЭСохранить в РDF 🛠 Добавить в<br><u>Annals of Nuclear Energy</u> • Тои 165 • Јаншиу 2022 • Номер стали 108679                                                                                                    | Выберите способ экспорта<br>Минореции способ экспорта<br>С Минореции С Скаб<br>Какую информацию экспорта<br>Информация о                                                                                                    | пъи документа о<br>отв<br>отв<br>отв<br>отв<br>отв<br>отв<br>отв<br>от                                                                                                    | т RIS Сс<br>за сноска,<br>его пристатейных ссылок<br>Краткое описание и                       | SV О Віbтех ● Простой<br>ке!<br>☐ Сведения о | текст<br>///.<br>Прочая информация                                                                                                    |
| тип доружита<br>Статья<br>Эррнал<br>Збурнал<br>Збурнал<br>Зодабское<br>Об<br>Зодабское<br>Об<br>Зодабское<br>Издатель<br>Еконет Id<br>СООКИ<br>Язык оригинала<br>English<br>СМОТРЕТЬ МЕНЬШЕ | Optimal study of swordfish fin micro<br>heat exchanger for the next generatin<br>nuclear power conversion system of<br>based reactor         Ln Y*, Guo Z* S, Gong Y*, Zhang T*, Huang Y*, Niu F*         S Corpandum score a critece antopo         * Beijing Key Laboratory of Passive Safety Technology for Nuclear Energy,<br>Effectine Power University, Beijing, 10206, China         * CNRC Key Laboratory on Valear Reactor Thermal Hydraulics Technolo,<br>Institute of China, Chengdu, Giooqi, China         C TIPOCMOTP PDF       Full text options ~ | цитировании<br>Сатор (ы)<br>Идентификатор<br>автора(ов)<br>Название догумента<br>Год<br>Название источника<br>Тод, выпуск, страницы<br>Колячиство<br>цитирований<br>Источники тип<br>документа<br>Стадиствубликации<br>DOI<br>Ореп Access<br>(открытый доступ) | информация  Серийные идентификаторы (наприме, ISSN) Идентификатор РибМее, ISSN) Идентификатор РибМее, ISSN Идентификатор Рибмее, ISSN Дантификатор Родактор (но) Язык оригинального документа Сокращение название источника | ключевые слова<br>☐ Ключевые слова<br>атора<br>Ключевые слова<br>аключевые слова<br>указателя | финансировании                               | Фирменные     наличенования и     производители     производители     учетные номера и     химилаты     Информация о     конференции     Вялючить     пристатейные ссылки |

Рисунок 13 – Получение типа и библиографической ссылки материалов по ГОСТ на сайте Scopus.com

*Вопрос*: Какой уровень индексирования опубликованных материалов? *Решение*: Пример определения уровня индексированных на elibrary показан на рисунке 14.

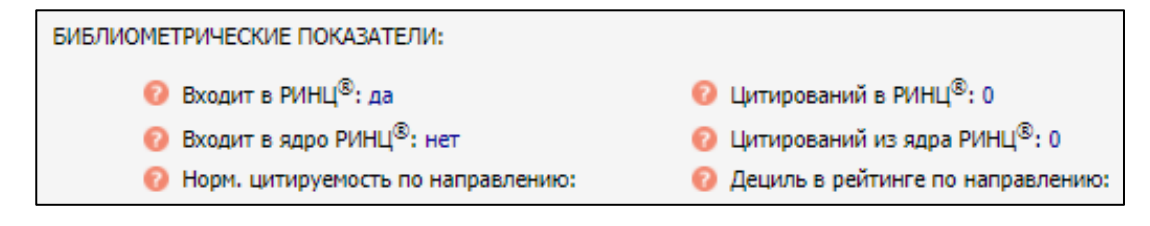

Рисунок 14 – Пример определения уровня опубликованных материалов РИНЦ